UNITED STATES PATENT AND TRADEMARK OFFICE

## BEFORE THE PATENT TRIAL AND APPEAL BOARD

SIPNET EU S.R.O. Petitioner

v.

Straight Path IP Group, Inc. Patent Owner

Case No. IPR2013-00246 U.S. Patent No. 6,108,704

Before KLAYAN K. DESHPANDE, THOMAS L. GIANNETTI, and TRENTON A. WARD, Administrative Patent Judges.

## DECLARATION OF LESLIE EHRLICH RE WINDOWS NT 3.5 USER GUIDE

## DECLARATION

I, Leslie Ehrlich, hereby state as follows:

1. I am over the age of 18 and am competent to make this declaration.

2. I have personal knowledge of the matters stated herein.

• 3. I work at Kilpatrick Townsend & Stockton, LLP as a paralegal.

4. I received the box for Windows NT 3.5 from Yuri Kolesnikov. The contents include a CD-ROM that includes a digital copy of the Windows NT Server retail TCP/IP Guide (the "Yuri Guide").

5. The Yuri Guide was in the form of help screens. I printed out all the help screens, and then scanned them, which are being submitted as Exhibit 1018 in the above referenced Case, No. IPR2013-00246.

6. I had our word processing department run a software comparison of the printed and scanned copy of the Yuri Guide on the CD-ROM to Exhibit 1004 in the above referenced Case, No. IPR2013-00246. The two documents are substantially identical, with the exception of the glossaries which contain different terms. The main differences besides the different text of the glossary are formatting type differences due to the help screen format on the CD-ROM. Attached as Exhibit A is a copy of the redline comparison. Case No. IPR2013-00246 U.S. Patent No. 6,108,704

7. I compared the portions of Exhibit 1004 included in the claim charts of the original petition in the above referenced Case, No. IPR2013-00246. Those portions are identical, with the exception of a few typos in the claims chart.

I declare under the penalty of perjury that the foregoing Declaration is true and correct.

Date: November 26, 2013

slie Chrlich

Leslie Ehrlich

CHAPTER 1 Overview Ovewiew of Microsoft TCP/IP for Windows NT Transmission Control Protocol/Internet Protocol (TCP+/IP) is a networking protocol that provides communication across interconnected networks made up of computers with diverse hardware architectures and various operating systems. TCP/IP can be used to communicate with Windows NT systems, with devices that use other Microsoft networking products, and with non-Microsoft systems, such as UNIX. This chapter introduces Microsoft TCP/IP for Windows NT. The topics in this chapter include the following: ◆1 What is TCP/IP for Windows NT? I What does Microsoft TCP/IP include? •1 Windows NT solutions in TCP/IP intemetworks internetworks For more detailed information on TCP/IP and its integration with Microsoft Windows NT and other networking products, see Chapter 3, "Networking Concepts for TCP+/IP." Chapter 1 10f8 What <u>Isls</u> TCP/IP for Windows NT? The TCP/IP protocol family is a standard set of networking protocols, or rules, that govern how data is passed between computers on a network. TCP/IP is used to connect the Internet, the worldwide internetwork internetwork connecting over two million universities, research labs, U.Sus. defense installations, and corporations. (By convention, "Internet" is capitalized when referring to the worldwide internetwork.) These same protocols can be used in private internetworks that connect several local area networks. Microsoft TCP/IP for Windows NT enables enterprise networking and connectivity on Windows NT computers. Adding TCP/IP to a Windows NT configuration offers the following advantages: 1 Astandard A standard, routable enterprise networking protocol that is the most complete and accepted protocol available. All modern operating systems offer TCP/IP support, and most large networks rely on TCP/IP for much of their network traffic. 1 Atechnology A technology for connecting dissimilar systems. Many standard connectivity utilities are available to access and transfer data between dissimilar systems, including File Transfer Protocol (FTP) and Terminal Emulation Protocol (Telnet). Several of these standard utilities are included with Windows NT. 1

ArobustA robust, scalable, cross-platform client-server framework. Microsoft TCP/IP supports the Windows Sockets 1.1 interface, which is ideal for developing client-server applications that can run with Windows Sockets-compliant stacks from other vendors. Many public-domain Internet internet tools are also written to the Windows Sockets standard. Windows Sockets applications can also take advantage of other networking protocols such as Microsoft NWLink, the Microsoft implementation of the **<u>IPX1PX</u>/SPX** protocols used in Novell<sup>®</sup> NetWare<sup>®</sup> networks. 1 The enabling technology necessary to connect Windows NT to the global Internet. TCP/IP, Point to Point Protocol (PPP), and Windows Sockets 1.1 provide the foundation needed to connect and use Internet services. Chapter 1 Overview of Microsoft TCP/IP for Windows NT 2018 What Does Microsoft TCP/IP Include? Microsoft TCP/IP provides all the elements necessary to implement these protocols for networking nebvvorking. Microsoft TCP/IP includes the following: Core TCP/IP protocols, including the Transmission Control Protocol (TCP), Internet Protocol (IP), User Datagram Protocol (UDP), Address Resolution Protocol (ARP), and Internet <u>Internet</u> Control Message Protocol (<u>ICMPlClVlP</u>). This suite of Internet internet protocols provides aset of standards for how computers communicate and how networks are interconnected. Support is also provided for PPP and Serial-Line IP (SLIP), which are protocols used for dial-up access to TCP/IP networks, including the Internet.

Support for application interfaces, including Windows Sockets 1.1 for network programming, remote procedure call (RPC) for communicating between systems, NetBIOS for establishing logical names and sessions on the network, and network dynamic data exchange (Network ODEDDE) for sharing information embedded in documents across the network.

Basic TCP/IP connectivity utilities, including finger, ftp, lpr, reprcp, rexec, rsh, telnet, and tftp. These utilities allow Windows NT users to interact with and use resources on non-Microsoft hosts, such as UNIX workstations.

TCP/IP diagnostic tools, including arp, hostname, ipconfig, lpq, nbtstat, netstat, ping, route, and tracert. These utilities can be used to detect and resolve TCP/#P\_P networking problems.

Services and related administrative tools, including the <u>FfP ServerFTP Sewer</u> service for transferring files between remote computers, Windows <u>Internetinternet</u> Name Service (WINS) for dynamically registering and querying computer names on an internetwork, Dynamic Host Configuration Protocol (DHCP) service for automatically configuring TCP/IP on Windows NT computers, and TCP/<u>IP1P</u> printing for accessing printers connected to a UNIX computer or connected directly to the network via TCP/IP.

Simple Network Management Protocol (SNMP) agent. This component allows a Windows NT computer to be administered remotely using management tools such as Sun® Net Manager or HP® Open View. SNMP can also be use to monitor and manage DHCP servers and WINS servers. Character Generator, Daytime, Discard, Echo, and Quote of the Day. These protocols allow a Windows NT computer to respond to requests from other systems that support these protocols. When these protocols are installed, asample a sample QUOTES files is also installed in the \systemroot\lsysfemrootl SYSTEM32\DRIVERSDR VERS\ETC directorydirectoiy. -Path MTU Discovery, which provides the ability to determine the datagram size for all routers between Windows NT computers and any other systems on the WAN. Microsoft TCP/IP also supports the Internet Gateway Multicast Protocol (IGMP), which is used by new workgroup software products. The following diagram shows the elements of Microsoft TCP/IP alongside the variety of additional applications and connectivity utilities provided by Microsoft and other developers. Overview of Microsoft TCP/IP for Windows NT 3of8 Gcpl1ef; wms ..f Enhanced connectivity applications Da mel opment tools

[<u>}€Llb, ot-1crR1=c</u>] .-F

J \* applicshona fsx@&8<sup>®</sup>a 4eae§§mn;F=.»1¥2:§@¢=» 315 fe Integrated withu .i1i1 <u>'</u>Windows <del>NT D <u>HT</u></del> Developed by third parties ihird parties or the research community raaeawch oo rn m. | nity Microsoft TCP/IP+ Core Technology and Third-Party Add-ons Chapter 1 Overview of Microsoft TCPnP for Windows NT TCP/IP1P standards are detined defined in Requests for Comments (RFCs), which are published by the Internet Engineering Task Force (IETF) and other working groups. The relevant RFCs supported in this version of Microsoft TCP/IP (and for Microsoft Remote Access Service) are described in the following table. Requests for Comments (RFCs) Supported by Microsoft TCP/IP RFC Title 768 783 791 792 793 826 854 862 863 864 865 867 894 010 022 1021 1122 1025 1144 <del>·1157</del> 867 894 91<u>9</u>, Title 959 User Datagram Protocol (UDP) Trivial File Transfer Protocol (TFrPTFTP) Internet internet Protocol (IP) Internet internet Control Message Protocol (ICMP) Transmission Control Protocol (TCP) Address Resolution Protocol (ARP) Telnet Protocol (TELNET) Echo Protocol (ECHO) Discard Protocol (DISCARD) Character Generator Protocol (CHARGEN) Quote of the Day Protocol (QUOTE) Daytime Protocol (DAYfiMEDAYTIME) IP over Ethernet 922 IP Broadcast Datagrams (broadcasting with subnets) File Transfer Protocol (FTP)  $J \gg v < ...$ . 1"ff?~"iH. m" i1 I I 1

| <u>"&gt;\$-4&lt;»E/:n&gt;'9*&gt;~<if6< u=""></if6<></u>                                                                                          |
|----------------------------------------------------------------------------------------------------|
| $\langle \cdot, \mathbf{E}, ; \cdot \dots \cdot \dots \cdot \dots \cdot \dots \cdot \dots \cdot \dots \cdot \dots \cdot \dots \cdot \dots \cdot$ |
| $4 - vs/: v' > 44 \gg \gg 1$                                                                                                    |
| .3                                                                                                    |
|                                                                                                    |
| =                                                                                                    |
| <u>·····································</u>                                                                                                    |
| $\frac{11^{\circ} \text{ EG}^{\circ} \text{ F1}; 11, 111; 1; 1; 011}{/_{\circ}}$                                                                 |
| <u>/».</u>                                                                                                    |
| WWW II:IIII=                                                                                                    |
|                                                                                                    |
| <u>?&gt;/¥\$'52*r*!é\/\\'*S!§t»**'14\P\$?v*'\~'*r'/2S*P**`</u>                                                                                   |
| <u>96</u>                                                                                                    |
| <u>'v'ulndow HFS] J</u>                                                                                                    |
| <u>9*i'5'i'§zlT1!\$§4`5=!-l'l~!&amp;§Ki 2§=3§11§i1§: iia1§fi§69 *\$&amp;u Ef</u>                                                                 |
| Enhanced                                                                                                    |
| cnnnacxii vitgr                                                                                                    |
|                                                                                                    |
| 1001,1002                                                                                                    |
| 1034.1035                                                                                                    |
| 1042                                                                                                    |
| 1055                                                                                                    |
| 1110                                                                                                    |
| 1112                                                                                                    |
|                                                                                                    |
|                                                                                                    |
|                                                                                                    |
|                                                                                                    |
| <u>1179</u>                                                                                                    |
| <u>1188</u>                                                                                                    |
| <u>1191</u>                                                                                                    |
| <u>1201</u>                                                                                                    |
| <u>1231</u>                                                                                                    |
| <u>1332</u>                                                                                                    |
| <u>1334</u>                                                                                                    |
| 1533                                                                                                    |
| 1534                                                                                                    |
| 1541                                                                                                    |
| 1542                                                                                                    |
| 1547                                                                                                    |
| 1548                                                                                                    |
| 1549                                                                                                    |
| 1552                                                                                                    |
| 1552                                                                                                    |
| 1555                                                                                                    |
| Draft DECa                                                                                                    |
| Dialt RFCS                                                                                                    |
| NetBIOS Service Protocols                                                                                                    |
| Domain Name System (DOMAIN)                                                                                                    |
| IP over Token Ring                                                                                                    |
| Transmission of IP over Serial Lines (IP-SLIP)                                                                                                   |
| Internet Gateway Multicast Protocol (IGMP)                                                                                                    |
| Host Requirements (communications and applications)                                                                                              |
| Point to Point Protocol (PPP)                                                                                                    |
| Compressing TCP/IP Headers for Low-Speed Serial Links                                                                                            |
| Simple Network Management Protocol (SNMP)                                                                                                    |
|                                                                                                    |

Key Requests for Comments (RFCs) Supported by Microsoft TCP/IP (Continued) RFC Title 1179 Line Printer Daemon Protocol 1188 IP over FDDI 1191 Path MTU Discovery 1201 IP over ARCNET 1231 IEEE 802.5 Token Ring MIB (MIB-1111) 1332 PPP Internet Protocol Control Protocol (IPCP) 1334 PPP Authentication Protocols 1533 DHCP Options and BOOTP Vendor Extensions 1534 Interoperation Interoperation Between DHCP and BOOTP 1541 Dynamic Host Configuration Protocol (DHCP) 1542 Clarifications and Extensions for the Bootstrap Protocol 1547 Requirements for Point to Point Protocol (PPP) 1548 Point to Point Protocol (PPP) 1549 PPP in High-level Data Link Control (HDLC) Framing 1552 PPP Internetwork Packet Exchange Control Protocol (IPXCP) 1553 IPX Header Compression 1570 Link Control Protocol (LCP) Extensions Draft RFCs NetBIOS Frame Control Protocol (NBFCP) + PPP over ISDN+, PPP over X.<del>25;</del> 25, Compression Control Protocol All RFCs can be found on the Internet via ds. intemicinternic.net. In this version of Windows NT, Microsoft TCP/IP does not include acompletea <u>complete</u> suite of TCP/IP connectivity utilities, Network File System (NFS) support, or some TCP/IP server services sen/ices (daemons) such as routed and telnetd. Many such applications and utilities that are available in the public domain or from third-party vendors work with Microsoft TCP/IP. Tip For Windows for Workgroups computers and MS-DOS based computers on a Microsoft network, you can install the new version of Microsoft TCP/IP-32 for Windows for Workgroups and the Microsoft Network Client version 2.0 for MS-DOS from the Windows NT Server 3.5 compact disc. This software includes the DHCP and WINS clients and other elements of the new Microsoft TCP/IP software. For information about installing these clients, see Chapter 9, "Network Client Administrator." in the WindowsVW/vdows NT ServerSen/er Installation Guide. Chapter 1 Overview of Microsoft TCP/IP for Windows NT 4 of8 Windows NT Solutions in TCP/IP InternetworksInternetworks When TCP/IP is used as a transport protocol with Windows NT, Windows NT computers can communicate with other kinds of systems without additional networking software. Microsoft TCP/IPIP in combination with other parts of Windows NT provides a scalable solution for enterprise networks that include a mix of system types and software on many platforms.

This section summarizes <u>hownow</u> TCP/IP works with Windows NT to provide enterprise networking solutions. For information about how the elements discussed in this section fit within the networking architecture, see "TCP+/IP and Windows NT Networking" in Chapter 3, "Networking Concepts for TCP/<u>+P</u>P."

<u>l</u> Microsoft Windows NT Server 3.5, with the same enhancements as Windows NT, plus DHCP server and WINS <u>serversen/er</u> software to support the implementation of these new protocols.

l\_Microsoft TCP/IP-32 for Windows for Workgroups 3.11,3.1 1, with Windows
Sockets support,
can be used to provide access for Windows for Workgroups computers to Windows
NT,
LAN Manager, and other TCP+IP/IP systems. Microsoft TCP/IP-32 includes DHCP
and WINS
client software. soMare.

'\_Microsoft LAN Manager, including both client and server support for Windows Sockets, and MS-DOS®-based connectivity utilities. The Microsoft Network Client 2.0 software on the Windows NT Server compact disc includes new Microsoft TCP/IP support with DHCP and WINS clients. The current version of TCP/IP for Windows NT also supports IP routing in systems with multiple network adapters attached to separate physical networks (multihomed\_multlhomed\_systems). N1-tuori;"'

Net~|of"\* \* Ovewiew of Microsoft TCP/IP for Windows NT 50f8 IP router. , rTo other" 1n9tq0fk5 IP mmék \*'iP rcuter Other netuorls hletwo" <u>C</u> ItrIai11"Use 3cielit:E, presml' Researchers " HQbilL D3\*Jid, 'ii '§fisuali`iai:iu11 <u>'1"cI3t, Jeffat\*;, I</u> C1111131. Praducers Sniizwaré Wam\*efr::=nt Tec DescripHuIl \* ¢ThE LfJrer1z8tt1'act=31f is 3 \*sfilxitinxx trzajset nf differential equatiljxiswlmifzlz displays s\:»1\*11»3 rather remarkable 6eh31fi¢i11.a11d 1\*epr&sellts 0:118 of the 1ar1dfn3¢rl::3irf1tha Eelfl QfCh3fjs. The 6qL1:ati¢:=11s ciescribc tli€ 2D Haw ufHuid3;lasiinple lfel:tallqi 1131\* 1:}i3§€32Sf1';i1311isheatec1alungthéljnttofn. siff1I31¢ mntielwas it1tei'1 :1ef1.¢tasi1'nL11ate rf1e;1iu11i-\$0318 <u>f3t11'i§rsIj1416fil3i:un'i;€ctinn. j</u> MESA Mnsaicfnr M5 Windnws "fr \* file Edit Optiuns Llavigate hnnutate Starting Paints Quad Kill Heat3tutt Help Qummands Qptiuns Quukrnarks Help 1 I Previous Menu if Lakeside School, Seattle, Washington 1 Congressional Committee Assignments for 1Il3rd Congress (U Electronic Mail Addresses for Members of Congress Government Manual: Legislatiue Branch {UMich] ' List of Firsts for 1113rd Congress {UMd} 3 Windows NT Solutions in TCPIIP Internetworks Using TCPnPTCP/IP for Connectivity to the Internet Microsoft TCP/IP provides Windows networking with aseta set of intemetworking internetvvorking protocols based on open standards. Microsoft TCP/IP for Windows NT includes many common connectivity applications such as ftp, rsh, and telnet that support file transfer, remote process execution, and terminal emulation for communication on the Internet internet and between non-Microsoft network systems. Chapter 1 Overview of Microsoft TCPnP for Windows NT

TCP/IP applications created by researchers and other users, such as Gopher and NCSA Mosaic, are in the public domain or are available through other vendors as both 16-bit and 32-bit Windows-based applications. Any of these applications that follow the Windows Sockets 1.1 standard are compatible with Windows NT. Such applications allow a Windows  $\mathbf{NT}$ computer to act as a powerful **Internet** client using the extensive intemetworkinginternetworking components with public-domain viewers and applications to access Internet resources. Tipfri, Public-domain Windows-based utilities such as LPR and Gopher can be obtained on the Internet via ftp.cica.indiana.edu in the /pub/win3/nt or /pub/winvvin3/winsock directory, or via the same directories on ftp.cdrom.com. Overview of Microsoft TCP/IP for Windows NT 60f8 M CFO aoft TG p; ||:' HFS 10at x for UH } { | loat  $Q \setminus K'$  urlm host 1 Windows NT Solutions in TCP/IP Internetworks TCP/IP for Heterogeneous Networking Because most modern operating systems (in addition to Windows NT) support TCP/IP protocols, an internetwork with mixed system types can share information using simple networking applications and utilities. With TCP+/IP as aconnectivitya connectivity protocol, Windows NT can communicate with many non-Microsoft systems, including: Internet hosts Apple<sup>®</sup> Macintosh<sup>®</sup> systems IBM<sup>®</sup> mainframes UNIX systems

Open VMS<sup>®</sup> systems

Printers with network adapters connected directly to the network

NFS host Microsoft TCPnP fhhemat re-anuroea) UNIX host [Pat | 1\nx:»rka for '-m1S | Microsoft TCP/IP Connectivity Microsoft TCP/IP provides aframework for interoperable heterogeneous networking. The modular architecture of Windows NT networking with its transport-independent services contributes to the strength of this framework. For example, Windows NT supports these transport protocols, among many others: IPX/SPX for use in NetWare environments, using the Microsoft NWLink transport. Besides providing interoperability with NetWare networks, IPX/SPX is afast LAN transport for Windows networking as well. TCP+/IP for internetworks based on IP technologies. TCP+/IP is the preferred transport for internetworks and provides interoperability with UNIX and other TCP+/IP-based networks.

Chapter 1 Overview of Microsoft TCPnP for Windows NT . NetBEUI as the protocol for local area networking on smaller networks and compatibility with existing LAN Manager and Lan Server networks. AppleTalk<sup>®</sup> for connecting to and sharing resources with Macintosh systems. Other transport protocols provided by third-party vendors, such as DECnet!"DECnetfM and OSI, can also be used by Windows NT networking services. Windows NT provides standard network programming interfaces through the Windows Sockets, RPC, and NetBIOS interfaces. Developers can take advantage of this heterogeneous client-server-sen/er platform to create custom applications that will run on any system in the Ovewiew of Microsoft TCP/IP for Windows NT 70f8 <u>4</u> L:'3~.T.1 Mmsqsr Windovua NT LAN Malage°:F" [including RAS; Windows for Wori-cqroupa

enterprise. An example of such a <u>service\_sen/ice</u> is Microsoft <u>SOL ServerSQL</u> <u>Sewer</u>, which uses Windows Sockets <u>1.1\_1</u> to provide access to NetWare, MS-<u>DOS based</u><u>DOSbased</u>, Windows NT, and UNIX clients.

## Windows NT Solutions in TCP/IP Internetworks

Using TCP/IP with Third-Party Software TCP/IP is acommona common denominator for heterogeneous networking, and Windows Sockets is a standard used by application developers. Together they provide a framework for cross-platform client-server development. TCP+++P/1P-aware applications from vendors that comply with the Windows Sockets standards can run over virtually any TCP+/IP implementation. The Windows Sockets standard ensures compatibility with Windows-based TCP/IP utilities developed by more than 30 vendors. This includes third-party applications for the XWindow X Window System, sophisticated terminal emulation software, NFS, electronic mail packages, and more. Because Windows NT offers compatibility with 16-bit Windows Sockets, applications created for Windows 3.x Windows Sockets will run over Windows NT without modification or recompilation. For example, third-party applications for XWindowX Window provide strong connectivity solutions by means of XWindowofX Window servers, database servers, and terminal emulation. With such applications, a Windows NT computer can work as an XWindowX Window server platform while retaining compatibility with applications created for Windows NT, Windows 3.1, and **MSNIS**-DOS on the same system. Other third-party software includes XWindow Client libraries for Windows NT, which allow developers to write XWindowX Window client applications on Windows NT that can be run and displayed remotely on XWindow X Window server systems. The Windows Sockets API is a networking API used by programmers creating applications for both the Microsoft Windows NT and Windows operating systems. Windows Sockets is an open standard that is part of the Microsoft Windows Open System Architecture (WOSA) initiative. It is a public specification based on Berkeley UNIX sockets, which means that UNIX applications can be quickly ported to Microsoft Windows and Windows NT. Windows Sockets provides a single standard programming interface supported by all the major vendors implementing TCP+/IP for Windows systems. The Windows NT TCP/IP utilities use Windows Sockets, as do 32-bit TCP/IP applications developed by third parties. Windows NT also uses the Windows Sockets interface to supportsuppoit Services for Macintosh and **IPX**IPX/SPX in NWLink. Under Windows NT, 16-bit Windows-based applications created under the Windows Sockets standard will run without modification or

recompilation. Most TCP/IP users will use programs that comply with the Windows Sockets standard, such as ftp or telnet or third-party applications. The Windows Sockets standard allows a developer to create an application with a single common interface and a single executable that can run over many of the TCP/IP implementations provided by vendors. The goals for Windows Sockets are the following: 1 Provide a familiar networking API to programmers using Windows NT, Windows for Workgroups, or UNIX 1 Offer binary binaw compatibility between vendors for heterogeneous Windows-based TCP/IP stacks and utilities 1 Support both connection-oriented and connectionless protocols Typical Windows Sockets applications include graphic connectivity utilities, terminal emulation software, Simple Mail Transfer Protocol (SMTP) and electronic mail clients, network printing utilities, SQL client applications, and corporate client-server applications. If you are interested in developing a Windows Sockets application, specifications for Windows Sockets are available on the Internet from ftp.microsoft.com, on CompuServe® in the MSL Cverview of Microsoft TCP/IP for Windows NT 80f8 library, and in the Microsoft Win32® Software Developers Kit. ---- To get a copy of the Windows Sockets specification via anonymous FTP Make sure you have write permission in your current working directory. 1. Start ftp and connect to ftp.microsoft.com (or 198.105.232.1). 2. Log on as anonymous. 3. Type your electronic mail address for the password-, 4. Type cd \advsys\winsock\spec11 and press ENTER. 5. Use the dir command to see the list of available file types. If you if 6. you want binary data such as in the Microsoft Word version, type bin and press ENTER. 6. 7. Determine the file with the format you want [for example, ASCII (.TXT), PostScript<sup>®</sup> (.PS), or Microsoft Word (.DOC)], and then type get winsock.extexf where extexf is the format that you want, such as winsock.doc for the Microsoft Word version. Chapter 1 Overview of Microsoft TCPnP for Windows NT CompuServeCompuSeNe 1. Type go msl and press ENTER. 2. Browse using the keywords windows sockets.

Choose the file with the format you want [ASCII (-TXT), PostScript (.PS), 3. or Microsoft Word for Windows (.DOC)], and then type get winsock.extexf. There is also an electronic mailing list designed for discussion of Windows Sockets programmmq programming. -To subscribe to the Windows Sockets mailing list • Send electronic mail to listserv@sunsite.unc.edu with a message body that contains subscribe winsock user's-email-address. You can use the same procedure to subscribe to two mailing lists called winsock-hackers and winsock-users. TCP/IP <u>\*..</u> CHAPTER 2 :<>><= Installing and Configuring Microsoft TCP/IP and SNMP This chapter explains how to install TCP/IP and the SNMP service for Windows NT and how to configure the protocols on your computer. The TCP/IP protocol family can be installed as part of Custom Setup when you install Windows NT, following the steps described in this chapter. Also, if you upgrade to anewa new version of Windows NT, Setup automatically installs the new TCP/IP protocol and preserves your previous TCP/IP settings. This chapter assumes that Windows NT has been successfully installed on your computer but TCP/IP has not been installed. The following topics appear in this chapter: Al Before installing Microsoft TCP/IP ◆1 Installing TCP/IP Configuring TCP/IP Configuring TCP/IP to use DNS Configuring advanced TCPLiPTCP/IP options ●1 Configuring SNMP • Removing TCP/IP components Configuring Remote Access Service (RAS) for use with TCP/IP You must be logged on as a member of the Administrators group to install and configure all elements of TCP/IP. . Chapter 2 1of13 . Installing and Configuring Microsoft TCP/IP and SNMP 2<>f13 Before Installing Microsoft TCP/IP Important The values that you will use for manually configuring TCP/IP and SNMP must be supplied by the network administrator. Check with your network administrator to find out the following information

before you <u>install</u>instali

Microsoft TCP/IP on a Windows NT computer:

+1 Whether you can use Dynamic Host Configuration Protocol (DHCP) to configure TCP/IP. You can choose this option if a DHCP server is installed on your internetwork. You cannot choose this option if this computer will be a DHCP server. For information, see "Using Dynamic Host Configuration Protocol" later in this chapter. 1 Whether this computer will be a DHCP server. This option is available only for Windows NT Server. For information, see Chapter 4, "Installing and Configuring DHCP Servers.<sup>\_\_</sup> 1 1 Whether this computer will be a Windows Internet Name Service (WINS) server. This option is available only for Windows NT Server. For information, see Chapter 5, "Installing and Configuring WINS Servers." Whether <u>Whetner</u> this computer <u>willwil!</u> be a WINS proxy agent. For information, see "Windows Internet Name Service and Broadcast Name Resolution" in Chapter 3, "Networking Concepts for TCP/IP." If you cannot use DHCP for automatic configuration, you need to obtain these values from the network administrator so you can configure TCP/IP manually:  $\pm$ ' The IP address and subnet mask for each network adapter card installed on the computer. For information, see " $\frac{P}{P}$  Addressing" in Chapter 3. <u>+'</u> The IP address for the default <u>localIocal</u> gateways (IP routers). 1 Whether' Wnether your computer will computer will use Domain Name System (DNS) and, if so, the IP addresses and DNS domain name of the DNS servers on the internetwork. For information $\tau$ . see "Domain Name System Addressing" in Chapter 3.  $\pm$  The IP addresses for WINS servers,  $\frac{1}{1}$  The IP addresses for WINS servers, are available on your network. Chapter 2 Installing and Configuring Microsoft TCPnP and SNMP You need to know the following information before you install the Simple Network Management Protocol (SNMP) service on your computer  $-0_{L}$  as described in "Configuring SNMP" later in this chapter: Community names in your network <u>l</u> Trap destination for each community L IP addresses or computer names for SNMP management hosts Installing and Configuring Microsoft TCP/IP and SNMP 30f13

Installing TCP/IP In You must be logged on as a member of the Administrators group for the local computer to install and configure TCP/IP....., To install Microsoft TCP/IP on a Windows NT computer -1. Start the Network option in Control Panel. 1. In the Network Settings dialog box, choose the Add Software button. 2. In the Add Network Software dialog box, select TCP+/IP Protocol And 3. Related Components from the Network Software list $\tau_{\pm}$  and then choose the transformation button. In the Windows NT TCP $\pm/$ IP Installation Options dialog box, check the 4. options for the TCP/IP components you want to install, as described in the table that follows this procedure, and then choose the Continue button. If any TCP/IP elements have been installed previously, these are dimmed and not available in the Windows NT TCP+IP/IP Installation Options dialog box. You can read the hint bar at the bottom of each TCP+/IP dialog box for information about a selected item, or choose the Help button to get detailed online information while you are installing or configuring TCP/IP. Windows NT Setup displays a message asking for the **full**fuii path to the 5. Windows NT distribution files. Provide the appropriate location, and choose the Continue button. You can specify adrive a drive letter for floppy ftoppy disks, a CD-ROM drive, or a shared network directory, or you can specify the Universal Naming Convention (UNC) path name for a network resource, such as \\NTSETUP\MASTER. All necessary files are copied to your hard disk. Note If you are installing from floppy disks, Windows NT Setup may request disks more than once. This is normal and is not an error condition. 6. If you selected the options for installing the SNMP and FfPFTP Server services, you are automatically asked to configure these services. Follow the directions provided in the online Help for these dialog boxes. For additional details, see "Configuring SNMP" later in this chapter, and see also Chapter 7, "Using the Microsoft FfPFTP Server Service." In the Network Settings dialog box, choose OK. 7. If you checked the Enable Automatic DHCP Configuration option and a DHCP server is available on your network, all configuration settings for TCP+/IP are completed automatically, as described in "Using Dynamic Host Configuration Protocol" later in this chapter.

Ifyou If you did not check the Enable Automatic DHCP Configuration option, continue with the configuration procedures described in "Configuring TCP+/IP Manually" later in this chapter. TCP+/IP must be configured in order to operate. If you checked the DHCP Server Service or WINS Server Service options, you must complete the configuration steps described in Chapters 4 and 5. Windows NT TCP+/IP Installation Options **Option**Cption TCP/IP Internetworking Internetworking Connectivity Utilities SNMP Service TCP/IP Network Printing Support FTP Server Service Simple TCP/IP Services DHCP Server Service WINS Server Service Enable Automatic DHCP Configuration Usaqe Includes the TCP+/IP protocol, NetBIOS over TCP/IP and Windows Sockets interfaces, and the  $TCP/\frac{IP}{IP}$  diagnostic utilities. These elements are installed automatically. Installs the TCP/IP utilities. Select this option to install the connectivity utilities described in Chapter 11, "Utilities Reference." Installs the SNMP service. Select this option to allow this computer to be administered remotely using management tools such as Sun Net Manager or HP Open View. This option also allows you to monitor statistics for the TCP/IP services and WINS servers using Performance Monitor, as described in Chapter 8, "Using Performance Monitor with TCP+/IP Services." Chapter 2 Installing and Configuring Microsoft TCPnP and SNMP Windows NT TCP/IP Installation Options (continued) Option TCP:IP Network Printing Support FTP Server Service Simple TCP: IP Services DHCP Server Service WINS Server Service Enable Automatic DHCP Configuration Usage Allows this computer to print directly over the network using TCP/IP.IP Select this option if you want to print to UNIX print queues or TCP/IP printers that are connected directly to the network, as described in Chapter 9, <u>''Internetwork</u> Printing with TCP/IP." This option must be installed if you want to use the Lpdsvr service so that UNIX computers can print to Windows NT printers. Allows files on this computer to be shared over the network with remote computers that support FTP and TCP/IP (especially non-Microsoft network computers). Select this option if you want to use TCP/IP to share files with other computers, as described in

Chapter 7, "Using the Microsoft FTP Server ServiceSen/ice." Provides the client software for the Character Generator, Davtime, Discard, Echo, and Quote of the Day services. Select this option to allow this computer to respond to requests from other systems that support these protocols. Installs the server software to support automatic configuration and addressing for computers using TCP/IP on your internetwork. This option is available only for Windows NT Server. Select this option if this computer is to be a DHCP Server, as descrived described in Chapter 4, "Installing and Configuring DHCP Servers." If you select this option, you must manually configure the IP address, subnet mask, and default gateway for this computer. Installs the server software to support WINS, adynamic adynamic name resolution service for computers on a Windows internetwork. This option is available only for Windows NT Server. Select this option if this computer is to be installed as a primary or secondary WINS server, as described in Chapter 5, "Installing and Configuring WINS Servers." Do not select this option if this computer will be a WINS proxy agent. Turns on automatic configuration of TCP:<u>ofTCP/</u>IP parameters for this computer. Select this option if there is a DHCP server on your internetwork to support dynamic host configuration. This is the preferred method for configuring TCP+/IP on most Windows NT computers. This option is not available available if the DHCP Server Service or WINS Server Service option is selected. Chapter 2 Installing and Configuring Microsoft TCPnP and SNMP If you have trouble installing Microsoft TCP/IP on your computer, follow the suggestions in the error messages. You can also use diagnostic utilities such as ping to isolate network hardware problems and incompatible configurations. For information, see Chapter 10, "Troubleshooting TCP/IP." After TCP/IP is installed, the \systemroof\SYSTEM32\DRlVERS\ETC directory contains several files, including default HOSTS, NETWORKS, PROTOCOLS, QUOTES, and SERVICES files plus a sample LNIHOSTSSAM file that describes the format for this file. Installing and Configuring Microsoft TCP/IP and SNMP 40f13 Configuring TCP/IP For TCP/IP to work on your computer, it must be configured with the IP addresses, subnet mask, and default gateway for each network adapter on the computer. Microsoft TCP/IP can be configured using two different methods: ' lf there is a DHCP server on your internetwork, it can automatically <u>configure TCP/IP</u> for your computer using DHCP.

<u>If there is no DHCP server, or if you are configuring a Windows NT Server</u> <u>computer to be</u> <u>a DHCP server, you must manually configure all TCP/IP settings.</u> These options are described in this section.

Installing and Configuring Microsoft TCP/IP and SNMP 5of13 Configuring TCP/IP Using DHCP The best method for ensuring easy and accurate installation of TCP/IP is to use automatic DHCP configuration, which uses DHCP to configure your local computer with the <u>correct IP</u> address, subnet mask, and default gateway, You can take advantage of this method for configuring TCP/1P if there is a DHCP server installed on your network. The network administrator can tell you if this option is available. You cannot use DHCP configuration for a server that you are installing as a DHCP server. You must configure TCP/IP settings manually for DHCP servers, as described in "Configuring **11J1>** TCP/1P Manually" later in this chapter. To configure TCP/IP using DHCP I. \_1. Make sure the Enable Automatic DHCP Configuration option is checked in either the Windows NT TCP/IP Installation Options dialog box or thetne TCP/IP Configuration dialog box. -, 2. When you restart the computer after completing TCP/IP installation, the DHCP server automatically provides the correct configuration information for your computer. If you subsequently attempt to configure TCP/IPIP in the Network Settings dialog box, the system will warn you that any manual settings will override the automatic settings provided by DHCP. As a general rule, you should not change the automatic settings unless you specifically want to override a setting provided by DHCP. For detailed information about DHCP, see "Dynamic Host Configuration Protocol" in Chapter 3, "Networking Concepts for TCP/<del>IP</del>1P." Installing and Configuring Microsoft TCP/IP and SNNIP eofla Configuring TCP/IP Configuring TCP/IP Manually After the Microsoft TCP/IP protocol software of is installed on your computer, you must manually provide valid addressing information if you are installing TCP/<del>IP</del>IP on a DHCP server or if you cannot use automatic DHCP configuration. You must be logged on as a member of the Administrators group for the local computer to configure TCP/IP. Caution Be sure to use the values for IP addresses and subnet masks that are supplied by your

network administrator to avoid duplicate addresses. **<u>Iflf</u>** duplicate addresses do occur, this can cause some computers on the network to function unpredictably. For more information, see "HPIP Addressing in Chapter 3, "-Networking Concepts for TCP/IP." -To manually configure the **TCP/IP**TCPIIP protocol When you are installing TCP/IP, the Microsoft TCP/IP Configuration 1. dialog box appears automatically when you choose the OK button in the Network Settings dialog box after completing all options in the Windows NT TCP/IP Installation Options dialog box. -0r-If you are reconfiguring TCP/<del>IP</del>P, start the Network option in Control Panel to display the Network Settings dialog box. In the Installed Network Software list box, select TCP/IP Protocol, and choose the Configure button. . TCP/IP Contiguration -0 . (nable AutollldiiC DHCP Conligu-ahon tPAddreu: 103 .41 .12 111 I Sybnel Mask: .255 .255 .0 1255 .!!efaul - qdapter: .;.?`§43;3§%?:f 3§§34;¥§§.§wz384:3 33 8/8 if2§ §f§§§3%§§q.:§32§%ieiiéézé LP Mddress: Sqbnet Hash: <u>Qefaull</u> Gateway: <del>111 .103 .41 .12 I</del> eriaaiJ E-imary WINS Server: <del>I I</del> -econdaly \IIINS Server. I Qecnndary WINS Server: 4 ¢ {;¢5{§;¢3\$§;Q1i2V{¥?((y ?!€4<4<v/4? {Q¢}¢&.21/.Y!65'!(&3 ¢ f4¢.<¢mv¢»w>2m <¢§i&i":<14&l>14?"14I1<"&.6¥/97!&?/42? . .> . : f ¢4(¢:94&4¢iiQ § \* 4c¢7 9¢°"(?21 C¢< <¢ f 4 . < > i ¢ 4 9 i 4 r 3 1 . ? k R >rk9H?4W¢ik}4?§?¢4€¢< MX ee N . E \*E <u>§</u>≫ Select  $t \mid * \mid e$  netwerk adapter that vom war'at to corafigufe. This list eeadteirus the netwark adapters ee this computer. <u>q...</u> <u>F ...'.. \* ! I UK</u> I 1\_!. ' |..1.\* F. 1 1 | '| .|P Cancel D46 103 .41 AQfanQed

lieln 255 .255 .255 <u>1U3 .41</u> 2. \_\_\_\_. In the Adapter list of the TCP+/IP Configuration dialog box, select the network adapter for which you want to set IP addresses. The Adapter list contains all networknewvork adapters to which IP is bound on this computer. This list includes all adapters installed on this computer. You must set specific IP addressing information for each bound adapter with correct values provided by the network administrator. The bindings for a network adapter determine how network protocols and other layers of network software work together. Chapter 2 Installing and Configuring Microsoft TCPnP and SNMP 3. \_\_\_. For each houndbound network adapter, type values in the IP Address and SuhnetSubnet Mask boxes. <u>l</u>The value in the IP Address box identifies thetne IP address for vouryour local computer or, if more than one network card is installed in the computer.  $t \rightarrow r$ , for the network adapter card selected in the Adapter box. 1 The value in the Subnet Mask box identifies the network membership for the selected network adapter and its host ID. This allows the computer to separate the IP address into host and network IDs. The subnet mask defaults to an appropriate value, as shown in the following list: Address class Range of first octet in IP address Subnet mask Class A 1 126 255 .0.0.0 Class B 12B 191 255.255.0.0 Class C 192 223 255.255.255.0 K DNS:name resolutionzsearch order K TCP/IP:configuring:name resolution Search order K Name resolutionsearch order -. For each network adapter on the computer, type the correct IP address value in the Default Gateway box, as provided by the network administrator. This value specifies the IP address of the default gateway (or IP router) used to forward packets to other networks or subnets ubnets. This value should hebe the IP address of your local gateway. This parameter is required only for systems on internetworks. If this parameter is not

provided, IP functionality willWill be limited to the local subnetsubnet unless a route is specified with the TCP/IP route utility, as described in Chapter I L '11, "Utilities Reference." If your computer has multiple network cards, additional default gateways can hebe added using the Advanced Microsoft TCP/IP Configuration dialog box, as described later in this chapter. Address class Class A Class B Class C Range of first octet in IP address 1126 128191 192223 Subnet mask 255.0.0.0 255.255.0.0 255.255.255.0

WINS in combination with broadcast name queries to resolve computer names, type **<u>IPIP</u>** addresses <del>in</del> In the boxes for the primary and, optionally, the secondary secondary WINS servers. The network administrator should provide the correct values for these parameters. These are global values for the computer, not justnotiust individual adapters. If an address for a WINS serversewer is not specified, this computer will use name query broadcasts (the b-node mode for NetBIOS over TCP/IP) plus the local LMHOSTS file to resolve computer names to **1PIP** addresses. Broadcast resolution is limited to the local network. Note WINS name resolution is enabled and configured automatically for a computer that is configured with DHCP. On a WINS server, NetBIOS over TCP/IP (NETBT.SYS) uses WINS on the local computer as the primary name server, regardless of how name resolution may be configured. Also, NetBIOS over TCP/IP binds to the first **IP**IP address on anetwork network adapter and ignores any additional addresses. For overview information about name resolution options, see "Name Resolution for

Windows Networking" in Chapter 3. For detailed information about installing and configuring WINS servers, see Chapter 5. If you want to configure the advanced TCP/IPiP options for multiple gateways and other items, choose the Advanced button, and continue with the configuration procedure, as described in "Configuring Advanced TCP/IP Options" later in this chapter. 7\_\_\_\_ If you want to use DNS for host name resolution, choose the DNS button, and continue with the configuration procedure, as described in the next section. If you do not want to configure DNS or advanced options, or if you have completed the other configuration procedures, choose the OK button. When the Network Settings dialog box reappears, choose the OK button. Microsoft TCP/IP has been configured. If you are installing TCP/IP for the first time, you must restart the computer for the configuration to take effect. If you are changing your existing configuration, you do not have to restart your computer. After TCP/IP is installed, the \<del>systemrootsysfemroof</del>\SYSTEM32\<del>DRIVERS</del>DRIVERS\ETC directory contains adefaulta default HOSTS file and asample LMHOSTS.SAMa sample LMHOSTSSAM file. The network administrator may require that replacement HOSTS and LMHOSTS files be used instead of these default files. °~ DNS Conf~i~ur~ati~n . 4 Host Mama: Domain Name: Domain Name Qervice [DNS] Search Order Order Dqmain Suffix Search Older Order This list specifies, in pfariiy order, lin: d.nmain suffi-ees to be app ied to hostnamcs d. ring hostname re.; Jlutian. Chapter\_a-anniep2 11 101.101 <u><- .BC</u>MOV8 .:olpU1.lle' com 1. <- Rqmove UK Cancel Help Installing and Configuring Microsoft TCP/IP and SNMP 70f13 Configuring TCP/IPTCPIIP to Use DNS

1\lthoughAlthough TCP/IP uses IP addresses to identify and reach computers, users typically prefer to use computer names. ""'ISDNS is a naming service generally used in the UNIX networking community to provide standard naming conventions for **HP1P** workstations. Windows Sockets applications and TCP/IP utilities, such as ftp and telnet, can also use DNS in addition to the HOSTS file to find systems when connecting to foreign 111 - "tshosts or systems on your network. (<u>'ontactContact</u> the network administrator to find out whether you should configure your computer to use DNS. Usually you will use DNS if you are using TCP/IP to L-ommunicate\_communicate over the Internet or if your private internetwork uses DNS to distribute host information. For information, see "Domain Name System ... \ddressingAddressing" in Chapter 3. <u>\1 inosoftMicrosoft</u> TCP/<u>IP</u> includes DNS client software for resolving Internet or UNIX >\ '>lL'Illsystem names. Microsoft Windows networking provides dynamic name resolution 1m Net BIOS for <u>NetBIOS</u> computer names via <u>WINSWINS</u> servers and NetBIOS over TCP/IP. I>NSDNS configuration is global global for all network adapters installed on acomputera computer. IJJ. Tu wntigure Tet•; IPTo configure TCPIIP DNS connectivity I. St;trt1. Start the NL.tworkNetwork option in Control Panel to display the Network Settings dialog llux. In thebox. In .talled the <u>Installed</u> Network Software <u>list hox</u>list box, select TCP/IP Protocol, and then dHHlschoose the ( \mfigure Configure button. <u>1</u>\_2. In the <u>I'< '1'/11' <'on figuration</u>TCP/IP Configuration dialog hoxbox, choose the DNS button. Domain Name iervice (ONSJ Search Order  $1 \leftarrow B - 1$ e J llumdlfl Suffix Search Order <del>, Order</del> , corp01.trey.com 1< RJIIII¥81 OK I u.• This HI speck\$, i 1 p00rtjlordel, the domain to be appied to hoslnames Wring hostMne resokJ!iorl. 3. In the DNS Configuration dialog box, you can, optionally, type a name in the Host Name box (usually your computer name). The name can be any combination of A ZofAZ letters, 0 909 numerals, and the hyphen (-) pluspius the period (.) character used as a separator. By default, this value is the Windows  $\mathbf{NT}$ computer name, but the network administrator can assign another host name without affecting the computer name. Note

Some characters that can be used in Windows NT computer names, particularly the underscore  $\tau$ . cannot be used in host names. The host name is used to identify the local computer by name for authentication by some utilities. Other **TCPIIP**TCP/IP-based utilities, such as rexec, can use this value to learn the name of the local computer. Host names are stored on DNS servers in a table that maps names to IP addresses for use by DNS. 4. \_\_\_\_Optionally, type a name in the Domain Name box. This is usually an organization name followed by aperiod and an extension that indicates the type of organization, such as microsoft.com microsoftoom. The name can be any combination  $\frac{of A Z_{O} f A Z}{A Z_{O} f A Z}$  letters,  $\frac{0.909}{200}$  numerals, and the hyphen (-) plus the period (.) character used as a separator. This DNS Domain Name is used with the host name to create a fully qualified domain name (FQDN) for the computer. The FQDN is the host name followed by aperioda period (.) followed by the domain name. For example, this could be corpOl.corpOl.research.trey.com, where <u>corpOl\_corpO1</u> is the host name and research.trey.com is the domain name. During DNS queries, the local domain name is appended to short names. Note A DNS domain is not the same as a Windows NT or LAN Manager domain. 5. \_. In the Domain Name System (DNS) Search Order box, type the IP address of the DNS server ser//er that will provide name resolution resolution. Then choose the Add button to move the IP address to the list on the right. The network administrator should provide the correct **values** values for this parameter. You can add up to three IP addresses for DNS servers. The servers running DNS will be queried in the order listed. To change the order of the IP addresses, select an IP address to move, and then use the up- and down-arrow buttons. To remove an IP address, select it and choose the Remove button. Chapter 2 Installing and Configuring Microsoft TCP/IP and SNMP 11 111 tile Ilnnmn. In the Domain Suffix S--:archSearch Order hox. box, type the domain sullix-:ssuffixes to add to yllur dn111:1in sullix se:1rch list.your domain suffix search list, and then choose the Add button. l'hi.., li..,t ..., pccifi~:s This list specifies the DNS domain suffixes to be appended to host name: s during 11:1111c names during name resolution. You can add up to six domain suffixes. To chan-e the .'ic:1rch mder uf the change the search order of the domain suffixes. s-: lect, select a domain name to move., and uscuse the up-; md dtlwn and down-arrow buttons.

To remove a domain name- $_{\underline{i}}$  select it and choose the the Remove button. When you areare done setting DNS options- $_{\underline{i}}$  choose the OK button.  $_{\underline{i}}$ . When you areare done setting DNS options- $_{\underline{i}}$  choose the OK button.  $_{\underline{i}}$ . The the TCP+/IP Configuration dialog box reappears- $_{\underline{i}}$  choose the OK button. When the Network Settings dialog box reappears choose the OK button.

Network Settings dialog box reappears- $\underline{\phantom{a}}_{\underline{\phantom{a}}}$  choose the OK button.

1'IH: s-:ttingsThe settings take dketeffect after you restart the computer.

[1] DEC Elhe 'W'UFlKS Turbo Adapter 11.1 03.41 .1 2 255 255.2550 < Qemove 1110341.12 IQPDH LHHUSTS UK Cancel .lieln Installing and Configuring Microsoft TCP/IP and SNMP 80f1a Configuring Advanced TCP/IP Options If your computer has multiple network adapters connect-..dconnected to different nd\vorksnetworks using TCP/IP-\_\_ you can choose the Advanced button in the TCP/1 PConfiguration IP Configuration dialog hoxbox to configure options for the adapt--:rsadapters or to configure alternate default g:ltewaysgateways. ......To configure or reconfigure advanced TCP/IP options -<u>1.</u> Start the Network option in Control Panel to display the Nl.: 'tworkNetwork Settings dialog box. Inln the Installed Network Software list hoxbox, select TCP/IP Protocol and choose the Configure button. <u>1</u>—<u>2</u>. In the TCP/IP Configuration dialog box $-_{L}$  choose the Advanced button. =I Ada(!ter Ll11 DEC EtherW'OAKS Turbo Adapter~ - IP Address: IP Addresses Subnet Masks I 1 11 11:1) 411 -- ;55 -- !- 5 255 (I --ubnetMask--[<• f!emov~ I ==== 1\_==:.:.J r---.,,41 ,: De[ault Gateway: θ <del>.... tJ</del> W'mdows Netwmkmg Parameters :== Endll le DNS lor Windows Name Resoluhon ~J Enable IP Roul;ng :::J Enable 1MHOS TS Lookup 1i!!JPortLMHOSTS j i[J Sr, ope ID ----- I " <del>1</del> Ŧ In the Adapter box of the Advanced Microsoft TCP/IP Configuration dialog 3. box, select the network adapter for which you want to specify advanced configuration values. The IP address and default gateway settings in this dialog box are defined only for the selected network adapter-, 'hdagler LWW <u>SubnetM ask:</u>

Default Gateway: >< Enable LHHDSTS Lookup</pre> Sqope ID: Type additional IP addreszes for the selected network adapter. Qf <u>4</u> I . 4 -.4 ~ ' <u>I</u> ] P Address: IP Addresses Subnet Masks Windows Networking Parameters EnalJ | e DNS for Windows Name Resolution Eqable IP Routing 4. <u>5.</u> 6. 7. 8. 9. 10. In the IP Address and SubnetMask boxes, type an additional IP address and subnet mask for the selected adapter. Then choose the Add button to move the IP address to the list on the right. The network administrator should provide the correct values for this parameter. Optionally, if your network card uses multiple IP addresses, repeat this process for each additional **IPIP** address. You can specify up to five additional **IPIP** addresses and subnet masks for identifying the selected network adapter. This can be useful for acomputer a computer connected to one physical network that contains multiple logical IP networks. 5. In the Default Gateway box, type the IP address for an additional gateway that the selected adapter can use. Then choose the Add button to move the IP address to the list on the right. Repeat this process for each additional gateway. The network administrator should provide the correct values for this parameter. This list specifies up to five additional default gateways for the selected network adapter. To change the priority order for the gateways, select an address to move and use the up or upor down-arrow buttons. To remove agatewaya gateway, select it and choose the Remove button-, 6. If you want to use DNS for DNS name resolution on Windows networks, check the Enable DNS For Windows Name Resolution option. If this option is checked, the system finds the DNS server by using the IP address specified in the DNS Configuration dialog box, as described earlier in this chapter. Checking this option enables DNS name resolution for use by Windows networking applications.

7. If you want to use the LMHOSTS file for NetBIOS name resolution on Windows networks, check the Enable LMHOSTS Lookup option. If you already have a a configured LMHOSTS file, choose the Import LMHOSTS button and specify the directory path for the LMHOSTS file you want to use. By default, Windows NT uses the LMHOSTS file found in\sysfemroof lsystemroot \SYSTEM32\DRIVERS\ETC. For any method of name resolution used in aWindows Windows NT network, the LMHOSTS file is consulted last after querying WINS or using broadcasts, but before DNS is consulted. Chapter 2 Installing and Configuring Microsoft TCPnP and SNMP -In the Scope **1DID** box, type the computer's scope identifier, if required 8. on an internetwork that uses NetBIOS over TCP/IP. To communicate with each other, all computers on aTCPA TCP/IP internetwork must have the same scope ID. Usually this value is left blank. Ascope A scope ID may be assigned to a group of computers that will communicate only with each other and no other systems. Such computers can find each other if their scope **IDelDs** are identical. Scope **IDelDs** are used only for communication based on NetBIOS over TCP/IP-, The network administrator should provide the correct value, if required. 9. To tumturn on static IP routing, check the Enable IP Routing option. This option allows this computer to participate with other static routers on a network. You should check this option if you have two or more network cards and your network uses static routing, which also requires the addition of static routing tables. For information about creating static routing tables, see the route utility in Chapter 11,11, "Utilities Reference." This option is not available if your computer has only one network adapter and one IP address. Also, this option does not support routers running the Routing **Information** information Protocol (RIP). 10. If you want this computer to be used to resolve names based on the WINS database, check the Enable WINS Proxy Agent option. This option allows the computer to answer name queries for remote computers, so other computers configured for broadcast name resolution can benefit from the name resolution services provided by a WINS server. This option is available only if you entered a value for a primary WINS server in the TCP/IP Configuration dialog box, as described in "Configuring TCP/<del>IP</del>IP" earlier in this chapter.